## Tutoriel pour accéder à l'assemblée générale par visio-conférence

Afin que nous puissions jauger le nombre de personnes présentes en visio-conférence, merci de vous inscrire en nous donnant votre accord pour accéder à la visioconférence.

Vous pouvez suivre le tutoriel qui vous montrera la marche à suivre.

1. Vous rendre sur notre site internet <u>www.grimmelpont.fr</u>

GRIMMELPONT

2. Accéder à l'espace compte client sur le bouton en haut à droite

|                  | IELPONT AGENCE GUIDE IMMO<br>DBILIER Q ACHETER / LOUER | FAQ POSTULER<br>Estimer gérer vendre syndic de  | COPROPRIÉTÉ             |  |
|------------------|--------------------------------------------------------|-------------------------------------------------|-------------------------|--|
|                  | UNE AC<br>DE QUA                                       | GENCE DE PROX<br>LITÉ, INDÉPEN<br>ET À L'ÉCOUTE | KIMITÉ,<br>IDANTE<br>•  |  |
| - F              |                                                        |                                                 |                         |  |
|                  | Q ACHETER                                              | Q LOUER                                         | ☆ ESTIMER               |  |
|                  | ₿ GÉRER                                                | A VENDRE                                        | I SYNDIC DE COPROPRIÉTÉ |  |
| érer les cookies |                                                        |                                                 |                         |  |

3. Entrer votre identifiant ainsi que votre mot de passe que vous retrouverez sur vos appels de fonds.

*Si c'est votre première connexion, cliquez sur « Activer votre espace client » avant d'entrer vos identifiants, il faudra changer de mot de passe pour mettre celui de votre choix* 

| Vous avez déjà | à activé votre compte ? | Vous êtes un nouvel utilisateur ?                               |
|----------------|-------------------------|-----------------------------------------------------------------|
| Code d'accès   |                         | Activez votre espace client à l'aide<br>de votre code d'accès : |
| Not de passe   | Mot de passe oublié ?   |                                                                 |
| le ne quis n   | as un robot             | $(\underline{\aleph})$                                          |

4. Une fois connecté, vous cliquez sur la loupe « détail » pour accéder à votre espace client

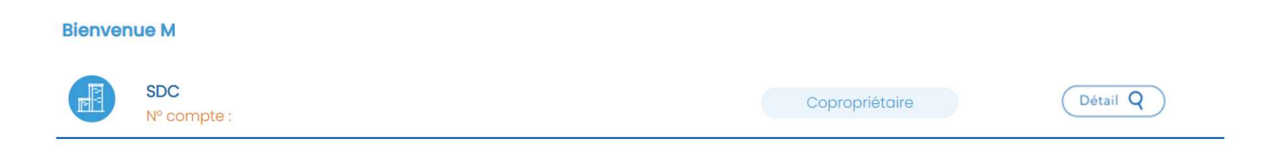

5. Une fois sur votre espace client, vous cliquez en bas à gauche sur « Mon immeuble »

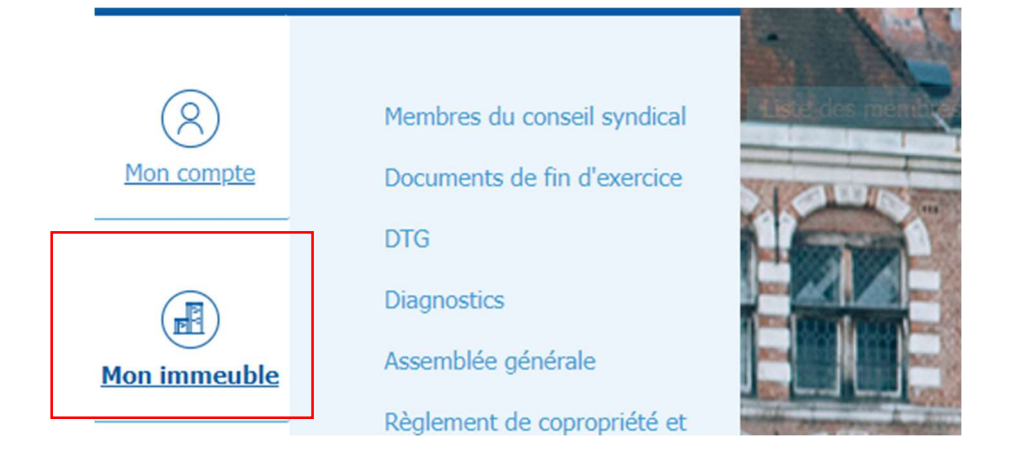

6. Puis dans la catégorie « AG- Formulaire de vote et visioconférence » ou l'onglet accéder à la visioconférence

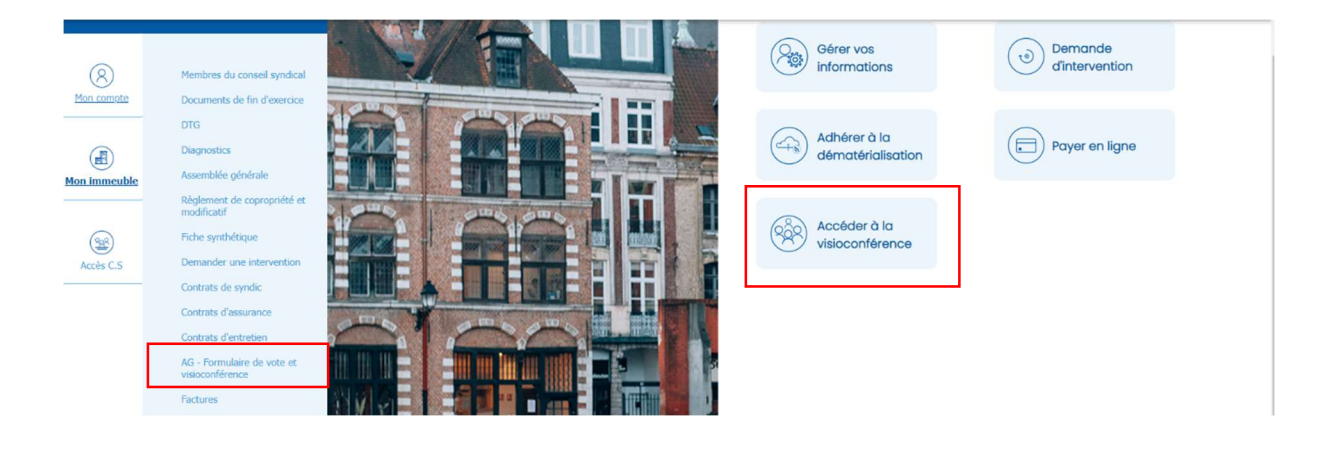

7. Vous arrivez sur un encart où vous pourrez sélectionner la visio-conférence

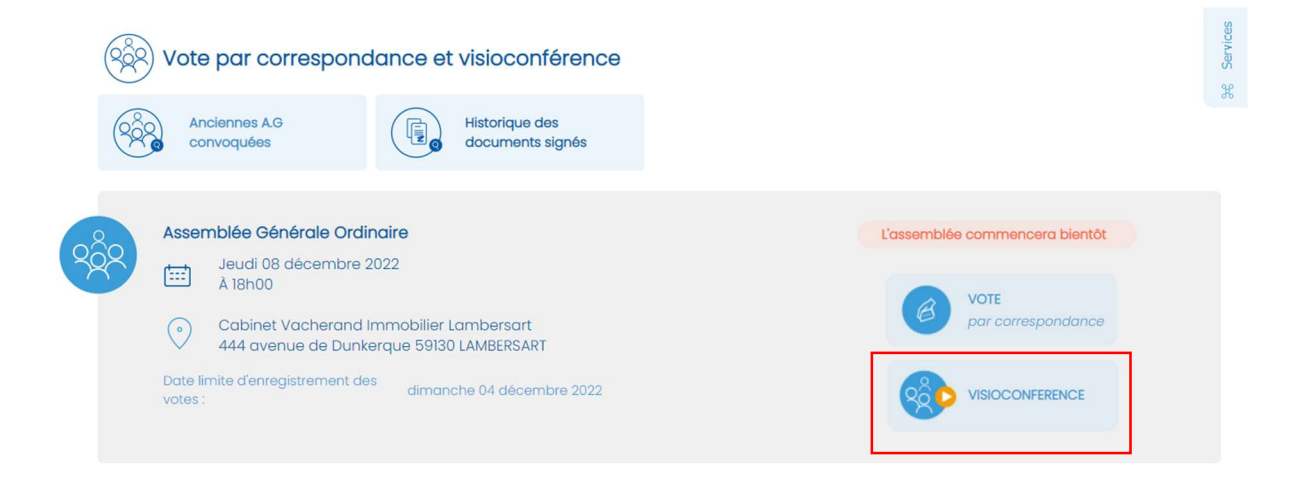

8. Il vous sera demandé de donner votre accord pour cette visioconférence, ainsi nous pouvons estimer le nombre de personnes présentes en visioconférence à l'avance.